## Zapora systemu Windows

Wykorzystując maszynę wirtualną z zainstalowanym systemem Windows 10 przeczytaj oraz wykonaj poniższe zadania.

# Włączanie lub wyłączanie zapory systemu Windows Włączany Panel Sterowania => Zapora systemu Windows

| _             |                                                                              |                                                                                                    |                        |                                                         |           |
|---------------|------------------------------------------------------------------------------|----------------------------------------------------------------------------------------------------|------------------------|---------------------------------------------------------|-----------|
| C             | 💽 🗢 🔐 « Wszystkie elemen                                                     | ty Panelu stero 🕨 Zapora systemu Windows                                                                                                    | • <del>*</del>         | Szukaj w Panelu sterowania                              | Q         |
|               | Strona główna Panelu<br>sterowania                                           | Ochraniaj ten komputer za pomocą Zapory systemu Windows                                                                                                    |                        |                                                         | 0         |
|               | Zezwalaj programowi lub<br>funkcji na dostęp przez Zaporę<br>systemu Windows | Zapora systemu Windows utrudnia hakerom lub złośliwemu oprogramowaniu uzyskanie dostępu do<br>tego komputera za pośrednictwem Internetu lub sieci.<br>Jak zapora pomaga chronić komputer?<br>Co to są lokalizacje sieciowe? |                        |                                                         | ostępu do |
| ۲             | Zmień ustawienia<br>powiadomień                                              |                                                                                                    |                        |                                                         |           |
| 8             | Włącz lub wyłącz Zaporę<br>systemu Windows                                   | Sieci domowe lub firmowe (pr                                                                                                    | ywatne)                | Połą                                                    | czono 🕙   |
| 0             | Przywróć domyślne                                                            | Sieci w domu lub w miejscu pracy, w ktorych uży                                                                                                    | tkownik zn             | la ludzi i urządzenia, a także im                       | ита       |
| 0             | Ustawienia zaawansowane                                                      | Stan Zapory systemu Windows:                                                                                                    | Wł.                    |                                                         |           |
|               | Rozwiązywanie problemów z<br>siecią                                          | Połączenia przychodzące:                                                                                                    | Blokuj po<br>na liście | ołączenia z programami, któryc<br>dozwolonych programów | :h nie ma |
|               |                                                                              | Aktywne sieci domowe lub firmowe (prywatne):                                                                                                    | ZSN                    | ИІ 2                                                    |           |
|               |                                                                              |                                                                                                    | ZSM                    | nilocal                                                 |           |
|               |                                                                              | Stan powiadamiania:                                                                                                    | Powiado<br>zablokuji   | m mnie, gdy Zapora systemu \<br>e nowy program          | Windows   |
|               |                                                                              | Sieci <u>p</u> ubliczne                                                                                                    |                        | Brak połą                                               | czenia 💌  |
|               |                                                                              |                                                                                                    |                        |                                                         |           |
|               | Zobacz też                                                                   |                                                                                                    |                        |                                                         |           |
| Centrum akcji |                                                                              |                                                                                                    |                        |                                                         |           |
|               | Centrum sieci i udostępniania                                                |                                                                                                    |                        |                                                         |           |

| 😋 🗢 💣 « Zapora | a systemu Windows 🕨 Dostosuj ustawienia 🔹 🔹 Szukaj w Panelu sterowania                                            |
|----------------|----------------------------------------------------------------------------------------------------|
|                |                                                                                                    |
| Dosto          | sowywanie ustawień dla każdego typu sieci                                                                         |
| Możesz         | zmodyfikować ustawienia zapory dla każdego używanego typu lokalizacji sieciowej.                                  |
| Co to są       | lokalizacje sieciowe?                                                                                             |
| Ustawie        | nia lokalizacji sieci domowej lub firmowej (prywatnej)                                                            |
| I              | Włącz Zaporę systemu Windows                                                                                      |
|                | Blokuj wszystkie połączenia przychodzące łącznie z programami znajdującymi się na liście<br>dozwolonych programów |
|                | 📝 Powiadom mnie, gdy Zapora systemu Windows zablokuje nowy program                                                |
| 8              | 🔘 Wyłącz Zaporę systemu Windows (niezalecane)                                                                     |
| Ustawie        | nia lokalizacji sieci publicznej                                                                                  |
| <b>I</b>       | Włącz Zaporę systemu Windows                                                                                      |
|                | Blokuj wszystkie połączenia przychodzące łącznie z programami znajdującymi się na liście<br>dozwolonych programów |
|                | 📝 Powiadom mnie, gdy Zapora systemu Windows zablokuje nowy program                                                |
| 8              | 💿 Wyłącz Zaporę systemu Windows (niezalecane)                                                                     |
|                |                                                                                                    |
|                |                                                                                                    |
|                |                                                                                                    |
|                |                                                                                                    |
|                |                                                                                                    |
|                | OK Anuluj                                                                                                    |

Zapora systemu Windows ma osobne ustawienia dla 3 profili: domenowego, prywatnego (sieć domowa lub firmowa), publicznego. Zapora domyślnie jest włączona. A jej wyłączenie nie jest zalecane. Domyślnie również zaznaczona jest opcja "powiadom mnie, gdy zapora systemu Windows zablokuje nowy program".

Istnieje możliwość zaznaczenia opcji "blokuj wszystkie połączenia przychodzące łącznie z programami znajdującymi się na liście dozwolonych programów". Używamy tego, gdy potrzebna jest maksymalna ochrona komputera, gdy łączymy się z siecią publiczną w niepewnym miejscu.

#### Zezwalanie programowi na komunikowanie się przez Zaporę systemu Windows

| 🚫 🗢 🔐 « Wszystkie element                                                                                                    | ty Panelu stero 🕨 Zapora systemu                                                                                                    | u Windows 👻                                                                                                    | 🔄 Szukaj w Panelu sterowa                                                                                                    | inia 🔎        |
|----------------------------------------------------------------------------------------------------|----------------------------------------------------------------------------------------------------|----------------------------------------------------------------------------------------------------|----------------------------------------------------------------------------------------------------|---------------|
| Steene alfuna Danalu                                                                                                    |                                                                                                    |                                                                                                    |                                                                                                    | 0             |
| sterowania                                                                                                    | Ochraniaj ten komputer z                                                                                                    | za pomocą Zapory                                                                                                    | / systemu Windows                                                                                                    |               |
| Zezwalaj programowi lub                                                                                                    | Zapora systemu Windows utrudr                                                                                                    | nia hakerom lub złośliwo                                                                                                    | emu oprogramowaniu uzyskan                                                                                                    | ie dostępu do |
| funkcji na dostęp przez Zaporę<br>systemu Windows                                                                                                    | Jak zapora pomaga chronić kom                                                                                                    | puter?                                                                                                    |                                                                                                    |               |
| § Zmień ustawienia                                                                                                    | Co to są lokalizacje sieciowe?                                                                                                    |                                                                                                    |                                                                                                    |               |
| powiadomień                                                                                                    | Sieci domowe lu                                                                                                    | b firmowe (prywa                                                                                                    | tne) F                                                                                                    | Połaczono 🔊   |
| Włącz lub wyłącz Zaporę<br>systemu Windows                                                                                                    |                                                                                                    |                                                                                                    |                                                                                                    |               |
| 😵 Przywróć domyślne                                                                                                    | Sieci w domu lub w miejscu pra                                                                                                    | cy, w których użytkowr                                                                                                    | nik zna ludzi i urządzenia, a takż                                                                                                    | te im ufa     |
| 🛞 Ustawienia zaawansowane                                                                                                    | Stan Zapory systemu Windows:                                                                                                    | Wł.                                                                                                    |                                                                                                    |               |
| Rozwiązywanie problemów z<br>siecia                                                                                                    | Połączenia przychodzące:                                                                                                    | Blok<br>na li                                                                                                    | kuj połączenia z programami, k<br>iście dozwolonych programów                                                                                                    | tórych nie ma |
| sicciq                                                                                                    | Aktywne sieci domowe lub firm                                                                                                    | iowe (prywatne):                                                                                                    |                                                                                                    |               |
|                                                                                                    | -                                                                                                    |                                                                                                    | zsmi.local                                                                                                    |               |
|                                                                                                    | Stan powiadamiania:                                                                                                    | Pow                                                                                                    | viadom mnie, odv Zapora syste                                                                                                    | mu Windows    |
|                                                                                                    |                                                                                                    | zabl                                                                                                    | okuje nowy program                                                                                                    |               |
|                                                                                                    | Sieci publiczne                                                                                                    |                                                                                                    | Brak n                                                                                                    | ołaczenia 💌   |
|                                                                                                    | Sicci <u>P</u> ublicEnc                                                                                                    |                                                                                                    | P                                                                                                    |               |
| Zobacz też                                                                                                    |                                                                                                    |                                                                                                    |                                                                                                    |               |
| Centrum akcji                                                                                                    |                                                                                                    |                                                                                                    |                                                                                                    |               |
| Centrum sieci i udostępniania                                                                                                    |                                                                                                    |                                                                                                    |                                                                                                    |               |
|                                                                                                    |                                                                                                    |                                                                                                    |                                                                                                    |               |
|                                                                                                    |                                                                                                    |                                                                                                    |                                                                                                    |               |
|                                                                                                    | -                                                                                                    |                                                                                                    |                                                                                                    |               |
| 😋 🗢 📾 « Zapora systemu W                                                                                                    | /indows ► Dozwolone programy                                                                                                    | •                                                                                                    | €➔ Szukaj w Panelu sterowa                                                                                                    | nia p         |
| 😋 🗢 🖝 « Zapora systemu W                                                                                                    | √indows ► Dozwolone programy                                                                                                    | •                                                                                                    | € Szukaj w Panelu sterowa                                                                                                    | nia P         |
| Correction of the second system with the second system with the seco | ∕indows ► Dozwolone programy<br>ogramom możliwość komu                                                                                                    | ↓ ↓ ↓ ↓ ↓ ↓ ↓ ↓ ↓ ↓ ↓ ↓ ↓ ↓ ↓ ↓ ↓ ↓ ↓                                                                                                    | <ul> <li>✓ Szukaj w Panelu sterowa</li> <li>ictwem Zapory</li> </ul>                                                                                                    | ania p        |
| Correction of the system with the system window of the system window of  | /indows ► Dozwolone programy<br>ogramom możliwość komu<br>ows<br>lub usunać dozwolone programy i r                                                                                                    | ▼                                                                                                    | €<br>→ Szukaj w Panelu sterowa<br>ictwem Zapory<br>m ustawienia.                                                                                                    | ania P        |
| Correction of the system with the system wind of the system wind of th | /indows → Dozwolone programy<br>ogramom możliwość komu<br>ows<br>Iub usunąć dozwolone programy i p<br>ię z zezwoleniem na komunikację pro                                                                                                    | ✓      ✓                                                                                                    | Szukaj w Panelu sterowa<br>ictwem Zapory<br>eń ustawienia.                                                                                                    | nnia P        |
| Concerning of the system with the system wind the system wind the system wind the system wind the system wind the system wind the system of the system wind the system of the system of  | /indows ► Dozwolone programy<br>ogramom możliwość komu<br>ows<br>lub usunąć dozwolone programy i p<br>ię z zezwoleniem na komunikację pro                                                                                                    | ╺<br>nikacji za pośredn<br>porty, kliknij opcję Zmie<br>ogramu?                                                                                                    | Szukaj w Panelu sterowa<br>ictwem Zapory<br>m ustawienia.<br>∑mień ustawienia                                                                                                    |               |
| Contraction of the system with the system wind the system wind | /indows ► Dozwolone programy<br>ogramom możliwość komu<br>DWS<br>Iub usunąć dozwolone programy i p<br>ię z zezwoleniem na komunikację pro<br>amy i funkcje:                                                                                                    | v √<br>nikacji za pośredn<br>porty, kliknij opcję Zmie<br>ogramu?                                                                                                    | Szukaj w Panelu sterowa<br>ictwem Zapory<br>eń ustawienia.<br><sup>™</sup> Zmień ustawienia                                                                                                    |               |
| Conception of the system of the system of th | /indows ► Dozwolone programy<br>ogramom możliwość komur<br>DWS<br>Iub usunąć dozwolone programy i p<br>ię z zezwoleniem na komunikację pro<br>amy i funkcje:<br>we urzadzenia przenośne                                                                                                    | v likacji za pośredn porty, kliknij opcję Zmie ogramu? Domowe/firmowe                                                                                                    | Szukaj w Panelu sterowa<br>ictwem Zapory<br>eń ustawienia.                                                                                                    |               |
| Contraction of the system of the system of t | /indows ► Dozwolone programy<br>Ogramom możliwość komu<br>DWS<br>Iub usunąć dozwolone programy i p<br>ię z zezwoleniem na komunikację pro<br>amy i funkcje:<br>we urządzenia przenośne<br>Iajności i alerty                                                                                                    | v  v v v v v v v v v v v v v v v v v v                                                                                                    | Szukaj w Panelu sterowa ictwem Zapory eń ustawienia. ② Zmień ustawienia (prywatne) Publiczne ▲ □ ■ □ ■                                                                                                    |               |
| Correction of the second second secon | /indows ► Dozwolone programy<br>Ogramom możliwość komur<br>DWS<br>Iub usunąć dozwolone programy i p<br>ię z zezwoleniem na komunikację pro<br>amy i funkcje:<br>we urządzenia przenośne<br>Iajności i alerty<br>tawa współpracy w sieci równorzędn                                                                                                    | v    v    v    v    v    v    v    v                                                                                                    | Szukaj w Panelu sterowa ictwem Zapory in ustawienia.                                                                                                    |               |
| Control Control Contro | /indows ► Dozwolone programy<br>Ogramom możliwość komu<br>DWS<br>Iub usunąć dozwolone programy i p<br>ię z zezwoleniem na komunikację pro<br>amy i funkcje:<br>we urządzenia przenośne<br>lajności i alerty<br>tawa współpracy w sieci równorzędn<br>ne<br>va                                                                                                    | v  v v v v v v v v v v v v v v v v v v                                                                                                    | Szukaj w Panelu sterowa<br>ictwem Zapory<br>eń ustawienia.                                                                                                    |               |
| Contraction of the system of the system of t | /indows ► Dozwolone programy<br>ogramom możliwość komu<br>DWS<br>Iub usunąć dozwolone programy i p<br>ię z zezwoleniem na komunikację pro<br>amy i funkcje:<br>we urządzenia przenośne<br>lajności i alerty<br>tawa współpracy w sieci równorzędn<br>ne<br>va<br>ja zarządzania Windows (WMI)                                                                                            | v    v    v    v    v    v    v    v                                                                                                    | Szukaj w Panelu sterowa ictwem Zapory in ustawienia.  (prywatne) Publiczne                                                                                                    |               |
| Contemporaries and the system of the system of the system  | Vindows ► Dozwolone programy<br>Ogramom możliwość komur<br>DWS<br>Tub usunąć dozwolone programy i p<br>ię z zezwoleniem na komunikację pro<br>amy i funkcje:<br>we urządzenia przenośne<br>lajności i alerty<br>tawa współpracy w sieci równorzędn<br>ne<br>va<br>ja zarządzania Windows (WMI)<br>transakcji rozproszonych<br>e sieci                                                    | ve  ve                                                                                                    | Szukaj w Panelu sterowa ictwem Zapory in ustawienia.  (prywatne) Publiczne   (prywatne) Publiczne                                                                                                    |               |
| Constepniaj prosvenu Windowski systemu Windowski systemu Windowski si pozwolone progra<br>Nazwa<br>Dozwolone progra<br>Nazwa<br>Bezprzewodow<br>Dzienniki wyd<br>Funkcja Podst<br>Google Chrom<br>Grupa domow<br>Instrumentacj<br>Koordynator t<br>Odnajdowanie<br>PacketTracefor                                                                                                    | /indows ► Dozwolone programy<br>Ogramom możliwość komu<br>DWS<br>Iub usunąć dozwolone programy i p<br>ię z zezwoleniem na komunikację pro<br>amy i funkcje:<br>we urządzenia przenośne<br>lajności i alerty<br>tawa współpracy w sieci równorzędn<br>ne<br>va<br>ja zarządzania Windows (WMI)<br>transakcji rozproszonych<br>e sieci                                                     | ve  ve                                                                                                    | Szukaj w Panelu sterowa<br>ictwem Zapory<br>eń ustawienia.                                                                                                    |               |
| Contraction of the system of the system of t | Vindows ► Dozwolone programy<br>Ogramom możliwość komur<br>DWS<br>Iub usunąć dozwolone programy i p<br>ię z zezwoleniem na komunikację pro<br>amy i funkcje:<br>we urządzenia przenośne<br>lajności w alefty<br>tawa współpracy w sieci równorzędn<br>ne<br>va<br>ja zarządzania Windows (WMI)<br>transakcji rozproszonych<br>e sieci<br>poperacje sieciowe<br>ktorem zieciowe           | v    v    v    v    v    v    v    v                                                                                                    | Szukaj w Panelu sterowa<br>ictwem Zapory<br>eń ustawienia.                                                                                                    |               |
| Constant and the system of the system of the | Vindows ► Dozwolone programy<br>Ogramom możliwość komu<br>DWS<br>Iub usunąć dozwolone programy i p<br>ię z zezwoleniem na komunikację pro<br>amy i funkcje:<br>we urządzenia przenośne<br>lajności i alerty<br>tawa współpracy w sieci równorzędn<br>ne<br>va<br>ja zarządzania Windows (WMI)<br>transakcji rozproszonych<br>e sieci<br>jo<br>operacje sieciowe<br>ktorem sieciowym<br>a | nikacji za pośredn<br>porty, kliknij opcję Zmie<br>ogramu?<br>Domowe/firmowe<br>ie                                                                                                    | Szukaj w Panelu sterowa<br>ictwem Zapory<br>eń ustawienia.          @Zmień ustawienia         (prywatne)         Publiczne         □         □         □         □         □         □         □         □         □         □         □         □         □         □         □         □         □         □         □         □         □         □         □         □         □         □         □         □         □         □         □         □         □         □         □         □         □         □         □         □         □         □         □         □         □         □ |               |
| Control Control Contro | Vindows ► Dozwolone programy<br>Ogramom możliwość komur<br>DWS<br>Iub usunąć dozwolone programy i p<br>ię z zezwoleniem na komunikację pro<br>amy i funkcje:<br>we urządzenia przenośne<br>lajności i alerty<br>tawa współpracy w sieci równorzędn<br>ne<br>va<br>ja zarządzania Windows (WMI)<br>transakcji rozproszonych<br>e sieci<br>poperacje sieciowe<br>ktorem sieciowym<br>a     | ve                                                                                                    | Szukaj w Panelu sterowa<br>ictwem Zapory<br>eń ustawienia.                                                                                                    |               |
| Constant and the system of the system of the | Vindows ► Dozwolone programy<br>Ogramom możliwość komur<br>DWS<br>Tub usunąć dozwolone programy i p<br>ię z zezwoleniem na komunikację pro<br>amy i funkcje:<br>we urządzenia przenośne<br>lajności w alefty<br>tawa współpracy w sieci równorzędn<br>ne<br>va<br>ja zarządzania Windows (WMI)<br>transakcji rozproszonych<br>e sieci<br>operacje sieciowe<br>ktorem sieciowym<br>a      | nikacji za pośredn<br>porty, kliknij opcję Zmie<br>ogramu?<br>Domowe/firmowe<br>ie<br>Domowe/firmowe<br>ie                                                                                                    | Szukaj w Panelu sterowa ictwem Zapory in ustawienia.  (prywatne) Publiczne  (prywatne) Publiczne  Szczegóły Usuń                                                                                                    |               |
| Constant and the system of the system of the | Vindows ► Dozwolone programy<br>Ogramom możliwość komur<br>DWS<br>Tub usunąć dozwolone programy i p<br>ię z zezwoleniem na komunikację pro<br>amy i funkcje:<br>we urządzenia przenośne<br>lajności i alerty<br>tawa współpracy w sieci równorzędn<br>ne<br>va<br>ja zarządzania Windows (WMI)<br>transakcji rozproszonych<br>e sieci<br>operacje sieciowe<br>ktorem sieciowym<br>a      | nikacji za pośredn<br>porty, kliknij opcję Zmie<br>ogramu?<br>Domowe/firmowe<br>ie<br>Domowe/firmowe<br>Domowe/firmowe/firmowe/firmow | 5zukaj w Panelu sterowa<br>ictwem Zapory<br>eń ustawienia.                                                                                                    |               |

Możemy zmienić ustawienia dodanego już programu albo dodać nowy.

| Dodawanie programu                                                                                                    | x |  |  |  |
|----------------------------------------------------------------------------------------------------|---|--|--|--|
| Zaznacz program, który chcesz dodać, lub kliknij przycisk Przeglądaj, ab<br>znaleźć program, jeśli nie ma go na liście, a następnie kliknij przycisk OK.<br>P <u>r</u> ogramy: | у |  |  |  |
| ♥ Oracle VM VirtualBox<br>♥ PDFCreator                                                                                                    | ^ |  |  |  |
| <ul> <li>Pomoc zdalna systemu Windows</li> <li>Przeglądarka plików XPS</li> <li>Qt Linguist</li> <li>Register Now</li> <li>SQL Explorer</li> <li>SQL Monitor</li> </ul>        | ш |  |  |  |
| Translation Tool                                                                                                    | - |  |  |  |
| Ścieżka: C:\Program Files (x86)\TC UP\TC UP.exe                                                                                                    | j |  |  |  |
| <u>Jakie ryzyko wiąże się z odblokowaniem programu?</u><br>Możesz wybrać, do których typów lokalizacji siecjowych dodać teo program.                                           |   |  |  |  |
| Typy lokalizacji sieciowych         OK         Anulu                                                                                                    | j |  |  |  |

|                                                                                                    |                                                                 |                                            | x |
|----------------------------------------------------------------------------------------------------|-----------------------------------------------------------------|--------------------------------------------|---|
| 😋 🔵 🗢 🕍 « Zapora systemu Windows 🕨 Dozwolone programy                                                                                                    | <b>- 4</b> € S                                                  | S <mark>zukaj w</mark> Panelu sterowania   | Q |
| Udostępniaj programom możliwość komunil<br>systemu Windows<br>Aby dodać, zmienić lub usunąć dozwolone programy i por<br>Jakie ryzyko wiąże się z zezwoleniem na komunikację progr | kacji za pośrednictwe<br>ty, kliknij opcję Zmień ustav<br>ramu? | em Zapory<br>wienia.<br>🚱 Zmień ustawienia |   |
| Dozwolone programy i funkcje:                                                                                                    |                                                                 |                                            |   |
| Nazwa                                                                                                    | Domowe/firmowe (prywa                                           | atne) Publiczne 🖍                          |   |
| Podstawowe operacje sieciowe                                                                                                    |                                                                 |                                            |   |
| Połącz z projektorem sieciowym                                                                                                    |                                                                 |                                            |   |
|                                                                                                    |                                                                 |                                            |   |
| Routing i dostęp zdalny                                                                                                    |                                                                 |                                            |   |
| SNMP Trap                                                                                                    |                                                                 |                                            |   |
| ✓ TODO: <file description=""></file>                                                                                                    | $\checkmark$                                                    |                                            |   |
| TODO: <file description=""></file>                                                                                                    |                                                                 |                                            |   |
| ✓ Total Commander Ultima Prime                                                                                                    |                                                                 |                                            |   |
| Udostępnianie plików i drukarek                                                                                                    |                                                                 |                                            |   |
| Urządzenia Media Center Extender                                                                                                    |                                                                 |                                            |   |
|                                                                                                    | U                                                               |                                            |   |
|                                                                                                    | <u>S</u> zcz                                                    | zegóły <u>U</u> suń                        |   |
|                                                                                                    | Zezwalaj na dostę                                               | p innego p <u>r</u> ogramu                 |   |
|                                                                                                    |                                                                 | OK Anuluj                                  |   |

Zapora systemu Windows z zabezpieczeniami zaawansowanymi

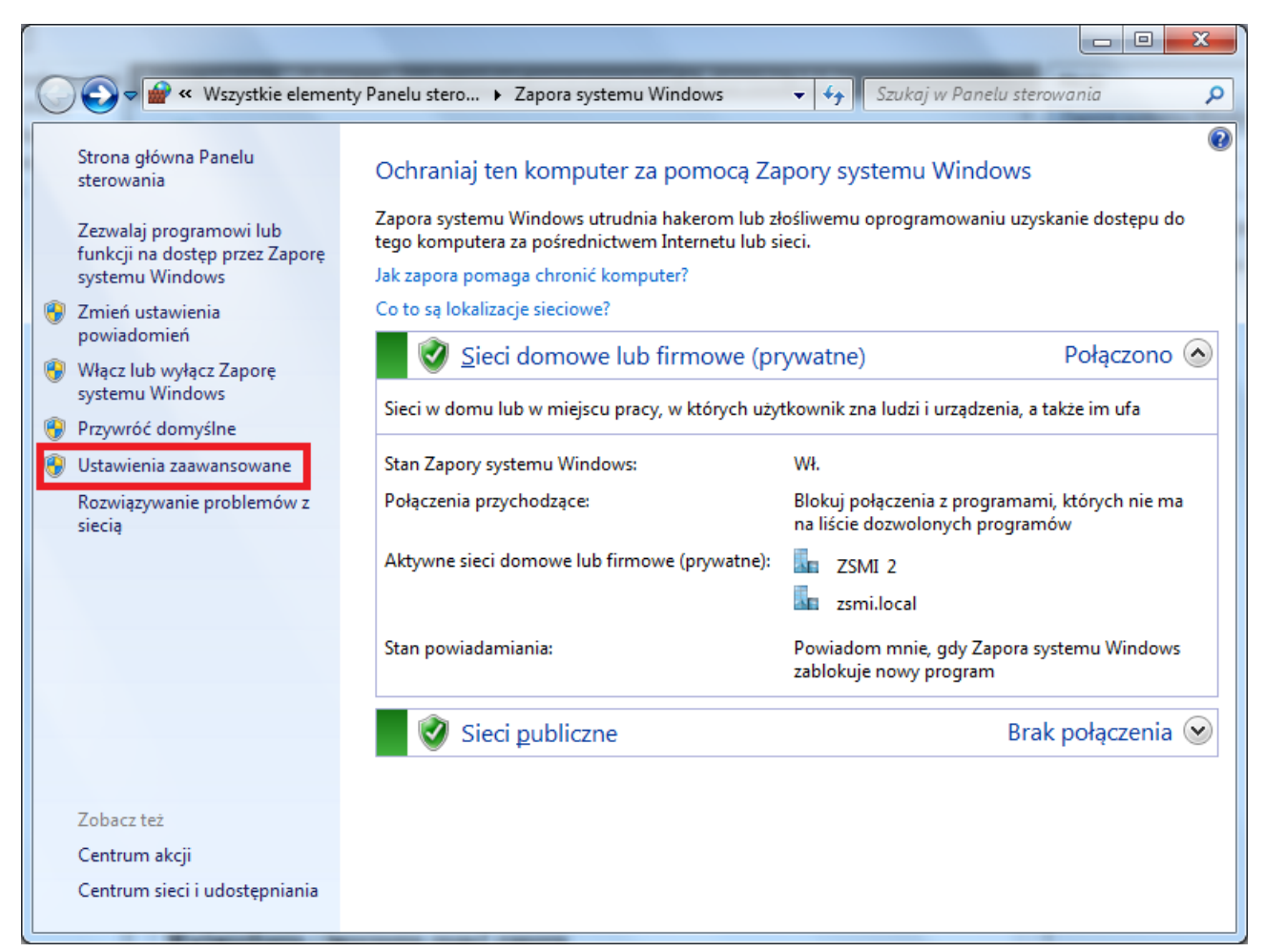

Wchodzimy w ustawienia zaawansowane, pojawia się Zapora systemu Windows z zabezpieczeniami zaawansowanymi

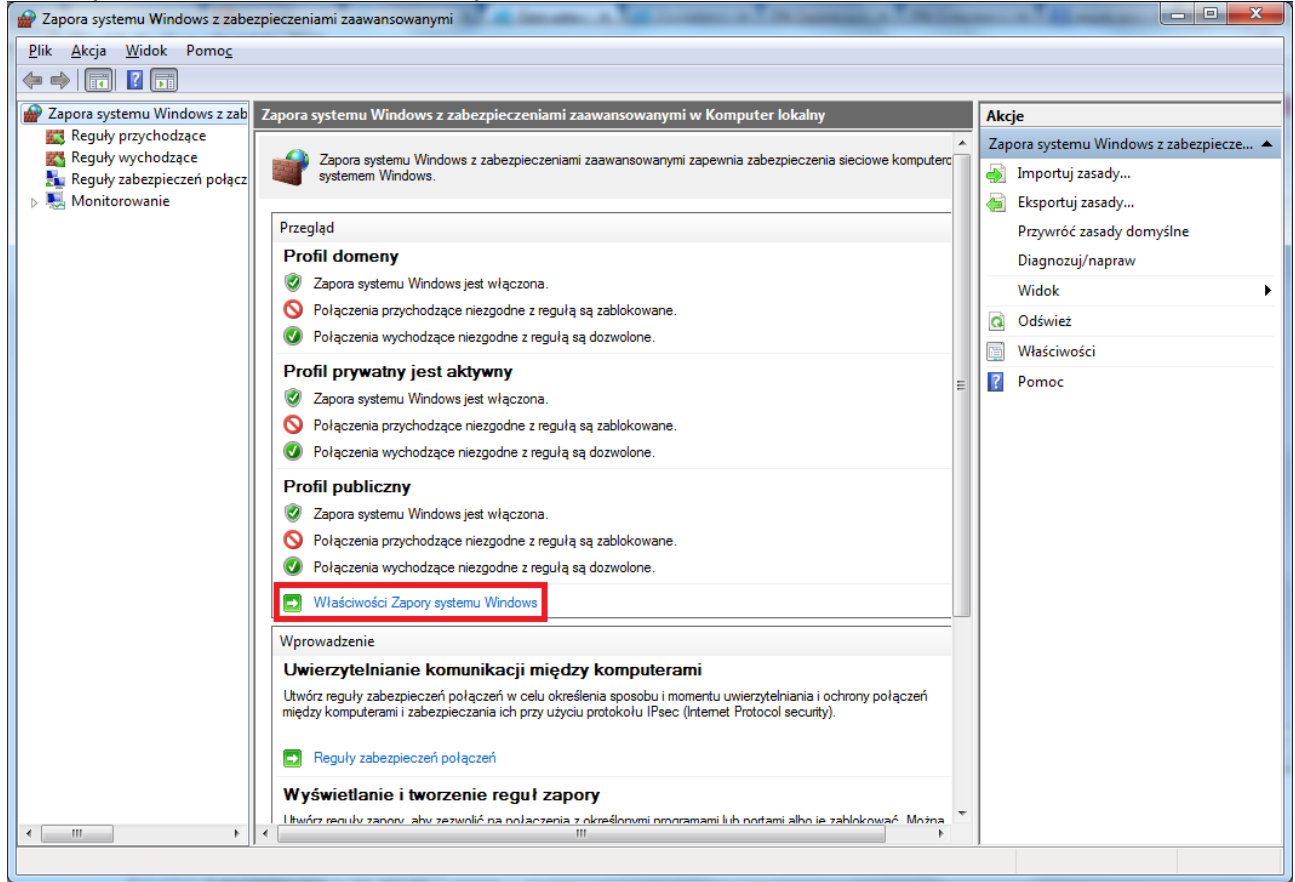

Zapora systemu Windows ma osobne ustawienia dla 3 profili: domenowego, prywatnego (sieć domowa lub firmowa), publicznego. Zapora domyślnie jest włączona. Połączenia przychodzące niezgodne z regułą są zablokowane. Połączenia wychodzące niezgodne z regułą są dozwolone. Te ustawienia można zmienić poprzez właściwości zapory systemu Windows.

| łaściwości za                          | apory systemu Wi                                   | ndows z za               | bezpieczeniami zaaw 📃   |  |
|----------------------------------------|----------------------------------------------------|--------------------------|-------------------------|--|
| Profil                                 | publiczny                                          | Ust                      | awienia protokołu IPSec |  |
| F                                      | rofil domeny                                       |                          | Profil prywatny         |  |
| Określ zac<br>lokalizacją              | chowanie w sytuacji<br>w sieci prywatnej.          | , gdy komput             | ter jest połączony z    |  |
| Stan                                   | <u>S</u> tan zapory:                               | Włą                      | cz (zalecane) 🔹         |  |
|                                        | <u>P</u> ołączenia                                 |                          | Zablokuj (domyślne 🔻    |  |
|                                        | Połąc <u>z</u> enia wyc                            | hodzące:                 | Zezwalaj (domyślne 💌    |  |
|                                        | Zabezpieczone                                      | połączenia               | sieciowe: Dostosuj      |  |
| Ustawier                               | nia                                                |                          |                         |  |
| <u>ا</u>                               | Określ ustawienia s<br>zachowaniem Zap<br>Windows. | sterujące<br>ory systemu | D <u>o</u> stosuj       |  |
| Rejestrov                              | wanie                                              |                          |                         |  |
|                                        | Określ ustawienia r<br>rozwiązywania proł          | rejestrowania<br>plemów. | dla Dos <u>t</u> osuj   |  |
| Dourie de ci                           | ujaaja tutuutu                                     | wieniach                 |                         |  |
| Dowiedz się więcej o tych ustawieniach |                                                    |                          |                         |  |
| OK Anuluj Zastosuj                     |                                                    |                          |                         |  |

Możemy określić, połączenia jakich kart sieciowych będą chronione.

| Właściwości zapory systemu Wi                                  | ndows z zabezpieczeniami zaaw              |  |  |  |  |
|----------------------------------------------------------------|--------------------------------------------|--|--|--|--|
| Profil publiczny                                               | Ustawienia protokołu IPSec                 |  |  |  |  |
| Profil domeny                                                  | Profil prywatny                            |  |  |  |  |
| Określ zachowanie w sytuacji<br>lokalizacją w sieci prywatnej. | , gdy komputer jest połączony z            |  |  |  |  |
| <u>Stan</u> <u>Stan</u> zapory:                                | Włącz (zalecane)                           |  |  |  |  |
| <u>P</u> ołączenia                                             | Zablokuj (domyślne 🔻                       |  |  |  |  |
| Połąc <u>z</u> enia wyo                                        | xhodzące: Zezwalaj (domyślne ▼             |  |  |  |  |
| Zabezpieczone                                                  | połączenia sieciowe: <u>D</u> ostosuj      |  |  |  |  |
| Ustawienia                                                     |                                            |  |  |  |  |
| Określ ustawienia s<br>zachowaniem Zap<br>Windows.             | sterujące<br>ory systemu D <u>o</u> stosuj |  |  |  |  |
| Rejestrowanie                                                  |                                            |  |  |  |  |
| Określ ustawienia r<br>rozwiązywania pro                       | rejestrowania dla Dos <u>t</u> osuj        |  |  |  |  |
|                                                                |                                            |  |  |  |  |
| Dowiedz się więcej o tych ustawieniach                         |                                            |  |  |  |  |
|                                                                | OK Anuluj Zastosuj                         |  |  |  |  |

| Zabezpieczone połączenia sieciowe dla obiektu Profil pryw                                                               | x |
|----------------------------------------------------------------------------------------------------|---|
| Zaznacz pole wyboru dla każdego połączenia, w którego ochronie ma pomaga<br>Zapora systemu Windows.                     | ć |
| Połączenia sieciowe:                                                                                                    |   |
| <ul> <li>Połączenie lokalne 2</li> <li>Połączenie sieci bezprzewodowej</li> <li>VirtualBox Host-Only Network</li> </ul> |   |
|                                                                                                    |   |
|                                                                                                    |   |
|                                                                                                    |   |
|                                                                                                    |   |
| Dowiedz się więcej o tych ustawieniach                                                                                  |   |
| OK Anuluj                                                                                                    |   |

Połączenia sieciowe można rejestrować. Dziennik tworzony jest w lokalizacji %systemroot%\system32\LogFiles\Firewall\pfirewall.log. Jak widać domyślnie połączenia nie są logowane.

| Właściwości zapory systemu Wir                                                                                                    | ndows z zabezpieczeniami zaaw 🗾 🗙                              |  |  |  |  |  |
|----------------------------------------------------------------------------------------------------|----------------------------------------------------------------|--|--|--|--|--|
| Profil publiczny                                                                                                    | Ustawienia protokołu IPSec                                     |  |  |  |  |  |
| Profil domeny         Profil prywatny           Określ zachowanie w sytuacji, gdy komputer jest połączony z lokalizacją w sieci prywatnej.         Profil prywatny |                                                                |  |  |  |  |  |
| Stan<br><u>S</u> tan zapory:                                                                                                    | Włącz (zalecane)                                               |  |  |  |  |  |
| Połączenia<br>Boleccenia                                                                                                    | Zablokuj (domyślne 🔻                                           |  |  |  |  |  |
| Zabezpieczone p                                                                                                    | nodzące: Zezwalaj (domyślne ▼<br>połączenia sieciowe: Dostosuj |  |  |  |  |  |
| Ustawienia                                                                                                    |                                                                |  |  |  |  |  |
| Określ ustawienia st<br>zachowaniem Zapo<br>Windows.                                                                                                    | terujące<br>ny systemu D <u>o</u> stosuj                       |  |  |  |  |  |
| Rejestrowanie<br>Określ ustawienia rejestrowania dla<br>rozwiązywania problemów.<br>Dos <u>t</u> osuj                                                              |                                                                |  |  |  |  |  |
| Dowiedz się więcej o tych ustawieniach                                                                                                    |                                                                |  |  |  |  |  |
| OK Anuluj <u>Z</u> astosuj                                                                                                    |                                                                |  |  |  |  |  |

| Dostosowywanie ustawień rejestrowania dla: Profil prywatny                                                                                                    |                                                                                                  |                 |  |  |  |  |
|----------------------------------------------------------------------------------------------------|--------------------------------------------------------------------------------------------------|-----------------|--|--|--|--|
| Nazwa                                                                                                    | motom 22\ Log Files\ Fi                                                                          |                 |  |  |  |  |
| Limit rozmianu (KB):                                                                                                    |                                                                                                  |                 |  |  |  |  |
| Beiestrui porzucone                                                                                                    | akiety:                                                                                          | Nie (domuślaje) |  |  |  |  |
| Bejestruj udane poła                                                                                                    | czenia:                                                                                          | Nie (domyślnie) |  |  |  |  |
| Uwaga: konfigurując nazwę pliku dziennika w obiekcie zasad grupy, upewnij<br>się, że konto usługi Zapory systemu Windows ma uprawnienia do zapisu w<br>folderze z plikiem dziennika. |                                                                                                  |                 |  |  |  |  |
| Domyślna ścieżka do<br>%systemroot%\system                                                                                                    | Domyślna ścieżka do pliku dziennika to<br>%systemroot%\system32\logfiles\firewall\pfirewall.log. |                 |  |  |  |  |
| Dowiedz się więcej o                                                                                                    | rejestrowaniu                                                                                    |                 |  |  |  |  |
|                                                                                                    |                                                                                                  | OK Anuluj       |  |  |  |  |

### Dodanie reguły

Wchodząc w Zaporę systemu Windows z zabezpieczeniami zaawansowanymi widzimy zdefiniowane reguły przychodzące i wychodzące. Możemy je edytować, usuwać, dodawać nowe.

Poniżej pokazano dodanie nowej reguły wychodzącej do blokowania połączeń z serwerem FTP

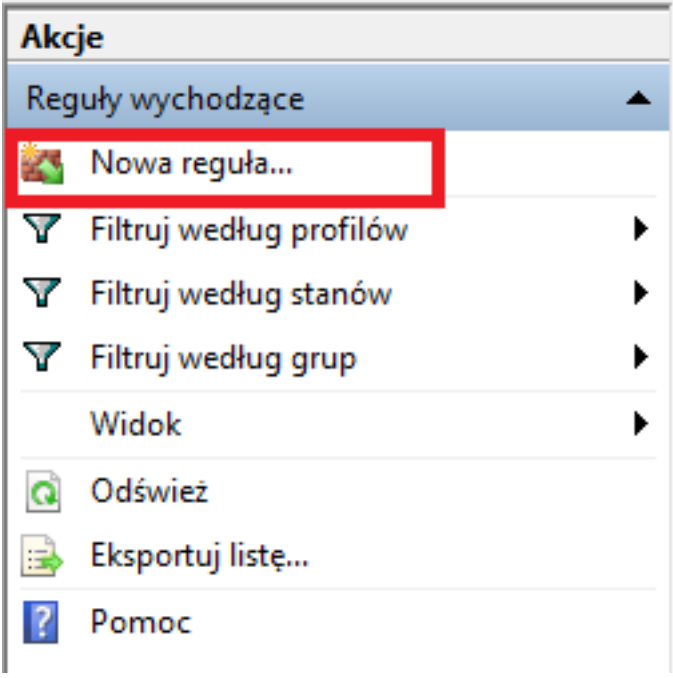

| Kreator nowej reguły ruchu wychodzącego                                        |                                                                                                    |  |  |  |  |
|--------------------------------------------------------------------------------|----------------------------------------------------------------------------------------------------|--|--|--|--|
| Typ reguły<br>Wybierz typ reguły zapory do utworzenia.                         |                                                                                                    |  |  |  |  |
| Kroki:<br>• Typ reguły<br>• Protokół i porty<br>• Akcja<br>• Profil<br>• Nazwa | Regulę jakiego typu chcesz utworzyć? <b>Pogram</b> Regula sterująca polączeniami dla programu. <b>Pograti zaterująca polączeniami dla potu TCP lub UDP. Porzednio zdefiniowane</b> Regula sterująca polączeniami na komputerze z systemem Windows. <b>Mestandardowa</b> Regula niestandardowa. <b>Dowiedz sie wiecej o typach regul (Wstec) Dajej Anuluj</b> |  |  |  |  |

| Kreator nowej reguły ruchu                           | wychodzącego                                                                       | x  |  |  |  |
|------------------------------------------------------|------------------------------------------------------------------------------------|----|--|--|--|
| Protokół i porty                                     |                                                                                    |    |  |  |  |
| Określ protokoły i porty, których dotyczy ta reguła. |                                                                                    |    |  |  |  |
| Kroki:                                               |                                                                                    |    |  |  |  |
| Typ reguły                                           | Czy ta reguła dotyczy protokołu TCP, czy UDP?                                      |    |  |  |  |
| Protokół i porty                                     | <u>о</u> <u>Т</u> СР                                                               |    |  |  |  |
| <ul> <li>Akcja</li> </ul>                            | © <u>U</u> DP                                                                      |    |  |  |  |
| Profil                                               |                                                                                    |    |  |  |  |
| <ul> <li>Nazwa</li> </ul>                            | Czy ta reguła dotyczy wszystkich portów zdalnych, czy określonych portów zdalnych? |    |  |  |  |
|                                                      | Wszystkie porty zdalne                                                             |    |  |  |  |
|                                                      | Określone porty zdalne: 20-21                                                      |    |  |  |  |
|                                                      | Przykład: 80, 443, 5000-5010                                                       |    |  |  |  |
|                                                      |                                                                                    |    |  |  |  |
|                                                      |                                                                                    |    |  |  |  |
|                                                      |                                                                                    |    |  |  |  |
|                                                      |                                                                                    |    |  |  |  |
|                                                      |                                                                                    |    |  |  |  |
|                                                      |                                                                                    |    |  |  |  |
|                                                      | Dowiedz sie wiecej o protokole i portach                                           |    |  |  |  |
|                                                      |                                                                                    |    |  |  |  |
|                                                      |                                                                                    |    |  |  |  |
|                                                      | < <u>W</u> stecz Dalej > Anulu                                                     | ij |  |  |  |
|                                                      |                                                                                    |    |  |  |  |

| 🔗 Kreator nowej reguły ruc    | ihu wychodzącego                                                                                                    |  |  |  |  |
|-------------------------------|----------------------------------------------------------------------------------------------------|--|--|--|--|
| Akcja                         |                                                                                                    |  |  |  |  |
| Okresi akcję do wykonania w p | przypadku, gdy połączenie spełnia warunki okresione w regule.                                                                                                    |  |  |  |  |
| Kroki:                        |                                                                                                    |  |  |  |  |
| Typ reguły                    | Jaką akcję należy wykonać, gdy połączenie spełnia określone warunki?                                                                                                    |  |  |  |  |
| Protokół i porty              | Zezwalaj na połączenie Obejmuje połączenia chronione za pomocą protokołu IPsec, jak i połączenia niechronione.                                                                                                    |  |  |  |  |
| Akcja                         |                                                                                                    |  |  |  |  |
| Profil                        | Zezwalaj na połączenie, jeśli jest bezpieczne                                                                                                    |  |  |  |  |
| Nazwa                         | Deginuje tylko połączenia uwierzytelnione przy użyciu protokołu IPsec. Połączenia będą zabezpieczane przy użyciu ustawień określonych we właściwościach protokołu IPsec i reguł zawartych w węźle Reguła zabezpieczeń połączenia.         Dogtosuj         O stosuj połączenie |  |  |  |  |
|                               | < <u>W</u> stecz Dalej > Anuluj                                                                                                    |  |  |  |  |

| 🔗 Kreator nowej reguły ruchu         | ı wychodzącego                                                                 | ×  |
|--------------------------------------|--------------------------------------------------------------------------------|----|
| Profil                               |                                                                                |    |
| Określ profile, których dotyczy ta r | regula.                                                                        |    |
| Kroki:                               |                                                                                |    |
| Typ reguły                           | Kiedy ma zastosowanie ta reguła?                                               |    |
| Protokół i porty                     |                                                                                |    |
| Akcja                                | Domena                                                                         |    |
| Profil                               | Ma zastosowanie, gdy komputer jest połączony ze swoją domeną firmową.          |    |
| Nazwa                                | V Prywatny                                                                     |    |
|                                      | Ma zastosowanie, gdy komputer jest połączony z lokalizacją w sieci prywatnej.  |    |
|                                      | Publiczny                                                                      |    |
|                                      | Ma zastosowanie, gdy komputer jest połączony z lokalizacją w sieci publicznej. |    |
|                                      |                                                                                |    |
|                                      |                                                                                |    |
|                                      |                                                                                |    |
|                                      |                                                                                |    |
|                                      |                                                                                |    |
|                                      |                                                                                |    |
|                                      |                                                                                |    |
|                                      | Dowiedz się więcej o profilach                                                 |    |
|                                      |                                                                                |    |
|                                      |                                                                                |    |
|                                      | < Wstecz Dalej > Anuli                                                         | uj |
|                                      |                                                                                |    |

| 🔐 Kreator nowej reguły ruchu v  | wychodzącego                                                       | x |
|---------------------------------|--------------------------------------------------------------------|---|
| Nazwa                           |                                                                    |   |
| Określ nazwę i opis tej reguły. |                                                                    |   |
| Kroki:                          |                                                                    |   |
| Typ reguły                      |                                                                    |   |
| Protokół i porty                |                                                                    |   |
| Akcja                           |                                                                    |   |
| Profil                          | Nazwa:                                                             |   |
| Nazwa                           | biokada FTP                                                        |   |
|                                 | Opis (opcjonalnie):                                                |   |
|                                 |                                                                    |   |
|                                 |                                                                    |   |
|                                 |                                                                    |   |
|                                 |                                                                    |   |
|                                 |                                                                    |   |
|                                 |                                                                    |   |
|                                 |                                                                    |   |
|                                 |                                                                    |   |
|                                 |                                                                    |   |
|                                 |                                                                    |   |
|                                 |                                                                    |   |
|                                 |                                                                    |   |
|                                 | <ul> <li><u>W</u>stecz</li> <li>Zakończ</li> <li>Anuluj</li> </ul> | j |
|                                 |                                                                    |   |

Jak widać wszystko działa poprawnie

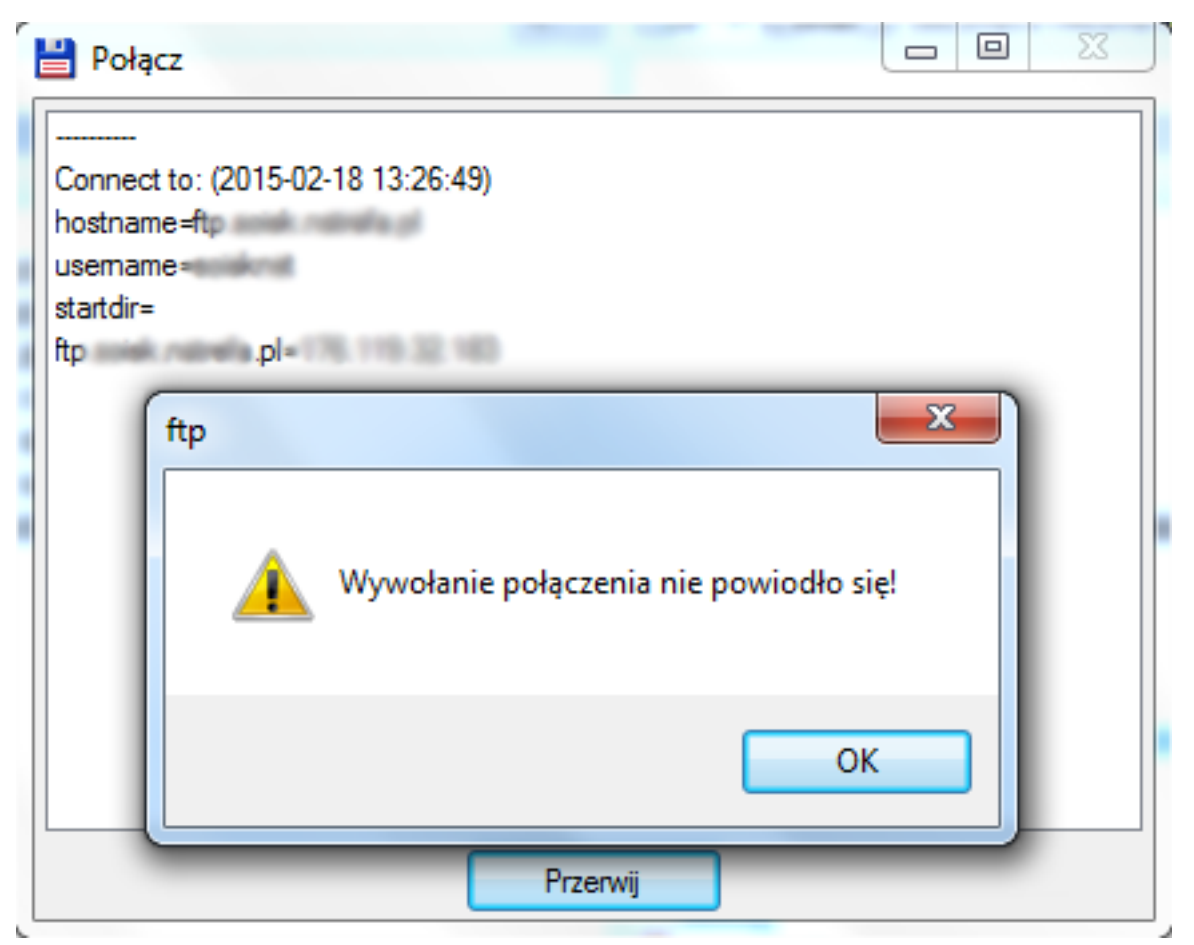

### Edycja reguły

Ustawimy, że wcześniejsza reguła zadziała tylko na jeden adres IP.

| Reguły wychodzące                      |                    |  |  |
|----------------------------------------|--------------------|--|--|
| Nazwa                                  |                    |  |  |
| Slokada FTP                            |                    |  |  |
| Bezprzewoc                             | Wyłącz regułę      |  |  |
| Bezprzewoc                             | Watnii             |  |  |
| Bezprzewoc                             | vvydiij<br>v · · · |  |  |
| Bezprzewoc                             | Коріці             |  |  |
| Bezprzewoc                             | Usuń               |  |  |
| 🜑 Funkcja Poc                          | Właściwości        |  |  |
| 🔘 Funkcja Poc                          |                    |  |  |
| 🕜 Funkcja Poc                          | Pomoc              |  |  |
| Funkcja Podstawa współpracy w sieci ró |                    |  |  |

| Właściwości: Blok     | ada FTP                                                               | -                          |                                | ×      |
|-----------------------|-----------------------------------------------------------------------|----------------------------|--------------------------------|--------|
| Ogólne<br>Protokoły   | i porty                                                               | rogramy i usługi<br>Zakres | Komputery<br>Zaawansowane      | •      |
| Lokalny adres         | s IP<br>Dowolny adres <u>I</u><br><u>T</u> e adresy IP:               | P                          | Dodaj<br>E <u>dy</u> tuj       |        |
| Zdalny adres          | IP<br><u>D</u> owolny adres I<br>T <u>e</u> adresy IP:<br>110.34.56.1 | P                          | U <u>s</u> uń<br>Dodaj         |        |
| <u>Dowiedz się wi</u> | ecej o ustawianiu                                                     | <u>u zakresu</u>           | <u>E</u> dytuj<br><u>U</u> suń |        |
|                       |                                                                       |                            |                                |        |
|                       |                                                                       | ОК                         | Anuluj <u>Z</u> a:             | stosuj |

**Zapora w zasadach grupy** Ustawienia zapory dostępne są gpedit.msc => konfiguracja komputera => szablony administracyjne => sieć => połączenia sieciowe => zapora systemu Windows

| 🧾 Edytor lokalnych zasad grupy     |                                                                     |                 |  |  |  |
|------------------------------------|---------------------------------------------------------------------|-----------------|--|--|--|
| Plik Akcja Widok Pomoc             |                                                                     |                 |  |  |  |
| 🗇 🔿 🖄 📷 🗟 🖬 🖓                      |                                                                     |                 |  |  |  |
| 📑 Zasady Komputer lokalny 🔺        | Ustawienie                                                          | Stan            |  |  |  |
| 🖃 👰 Konfiguracja komputera         | 📃 Zapora systemu Windows: zezwalaj na wyjątki programów lokalnych   | Nie skonfigurow |  |  |  |
| 🕀 🧰 Ustawienia oprogramowania      | 🗄 Zapora systemu Windows: zdefiniuj przychodzące wyjątki programów  | Nie skonfigurow |  |  |  |
| ⊕ Ustawienia systemu Windows     ■ | 🗄 Zapora systemu Windows: chroń wszystkie połączenia sieciowe       | Nie skonfigurow |  |  |  |
| Szablony administracyjne           | 📰 Zapora systemu Windows: nie zezwalaj na wyjątki                   | Nie skonfigurow |  |  |  |
| Drukarki                           | 🗄 Zapora systemu Windows: zezwalaj na przychodzący wyjątek udostę   | Nie skonfigurow |  |  |  |
| Panel sterowania                   | 🗄 Zapora systemu Windows: zezwalaj na wyjątki protokołu ICMP        | Nie skonfigurow |  |  |  |
| 🖂 🔄 Harmanagram pakiatáw OoS       | 🗄 Zapora systemu Windows: zezwalaj na rejestrowanie                 | Nie skonfigurow |  |  |  |
| Hient DNS                          | 📰 Zapora systemu Windows: zabroń powiadomień                        | Nie skonfigurow |  |  |  |
| Pliki trybu offline                | 🗄 Zapora systemu Windows: zezwalaj na wyjątki portów lokalnych      | Nie skonfigurow |  |  |  |
| Połacz teraz w systemie Windo      | 🗄 Zapora systemu Windows: zdefiniuj przychodzące wyjątki portów     | Nie skonfigurow |  |  |  |
| Połączenia sieciowe                | 🗄 Zapora systemu Windows: zezwalaj na przychodzący wyjątek admini   | Nie skonfigurow |  |  |  |
| 🖂 🦳 Zapora systemu Windows         | 🗄 Zapora systemu Windows: zezwalaj na przychodzące wyjątki pulpitu  | Nie skonfigurow |  |  |  |
| Profil domeny                      | 🗄 Zapora systemu Windows: zabroń odpowiedzi emisji pojedynczej na ż | Nie skonfigurow |  |  |  |
| Profil standardowy                 | 📰 Zapora systemu Windows: zezwalaj na przychodzący wyjątek archite  | Nie skonfigurow |  |  |  |

### Ćwiczenia

Zablokuj możliwość przeglądania stron internetowych Zablokuj tylko soisk.info

Masz mieć możliwość przeglądania tylko strony soisk.info. Dostęp do innych stron ma być zablokowany.

Zablokuj możliwość testowania połączeń za pomocą polecenia ping.

Edytuj wcześniejszą regułę. Blokada ma działać tylko w zakresie całej sieci lokalnej.

Zablokuj możliwość korzystania z serwera DHCP.